## How to join Microsoft Teams webinar session

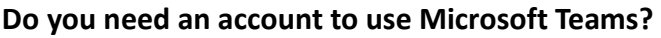

You can join a Teams meeting anytime, from any device, whether or not you have a Teams account. If you don't have an account, follow the steps to join as a guest. For more information please read <u>here</u>.

## Steps you need to take to attend the session:

## **Step 1**. Register to attend the session

## **Register for a Microsoft Teams webinar session**

You can register any time before the training session. Click on the link of your preferred session/s (date & time) provided in our email.

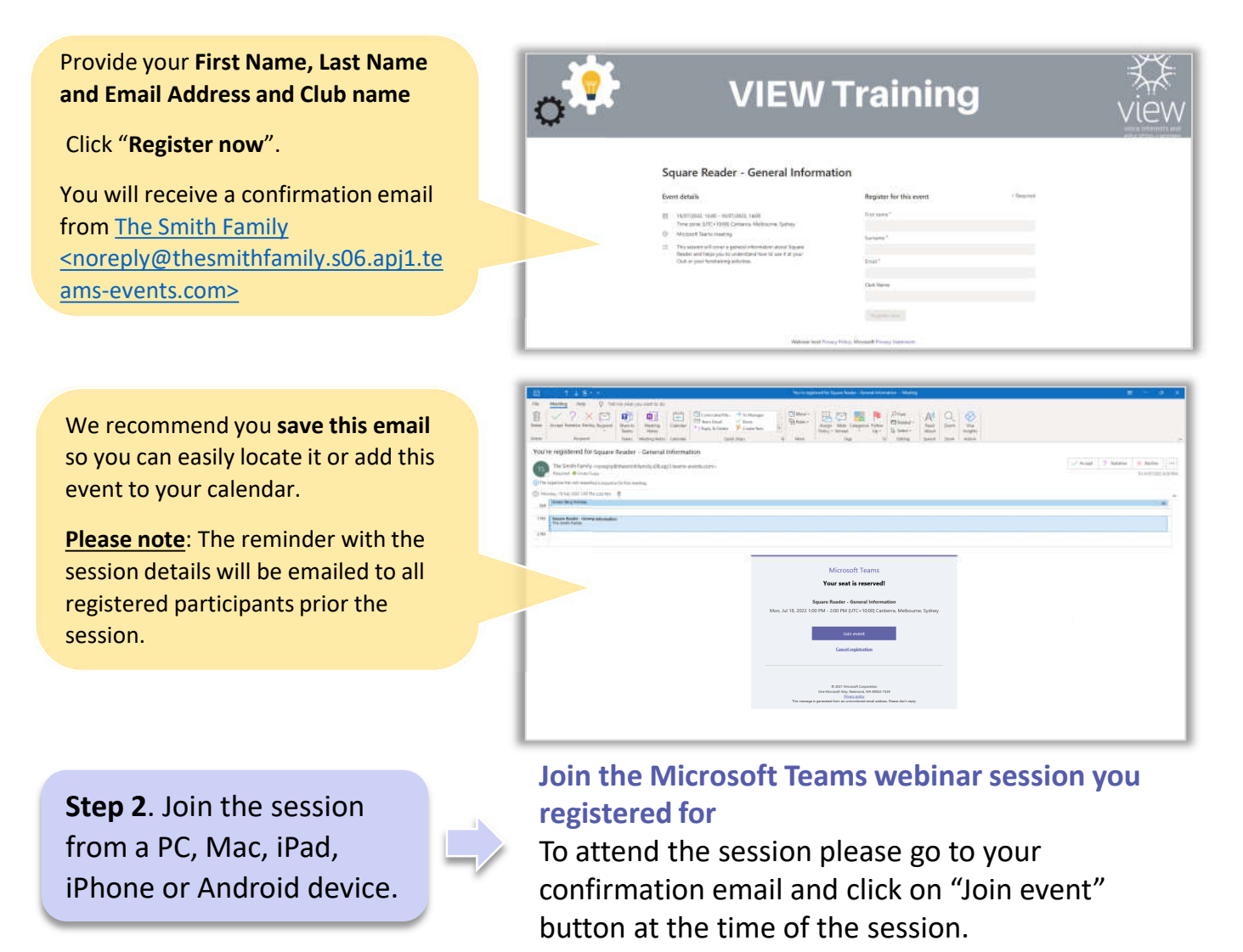

Or click on the link provided in the reminder email.